# 在思科业务无线接入点上配置思科Umbrella

### 目标

本文档旨在向您展示如何在思科业务无线(CBW)接入点(AP)上配置Cisco Umbrella。

#### 适用设备 |固件版本

- 140AC(<u>产品手册)</u> | 10.4.1.0<u>(下载最新)</u>
- 141ACM<u>(数据表)</u> | 10.4.1.0<u>(下载最新)</u>
- 142ACM (数据表) | 10.4.1.0 (下载最新)
- 143ACM (数据表) | 10.4.1.0 (下载最新)
- 145AC(<u>产品手册)</u> | 10.4.1.0<u>(下载最新)</u>
- 240AC(<u>产品手册)</u> | 10.4.1.0(下载最<u>新版本</u>)

### 简介

如果您希望在CBW AP上配置Cisco Umbrella,您已到达正确的位置!CBW AP支持最新的 802.11ac Wave 2标准,以实现更高的性能、更高的接入和更高密度网络。它们提供行业领先的性 能和高度安全可靠的无线连接,提供强大的移动最终用户体验。

Cisco Umbrella是一个云安全平台,可提供抵御互联网威胁的第一道防线。它充当Internet与您的系 统和数据之间的网关,以阻止通过任何端口、协议或应用的恶意软件、僵尸网络和网络钓鱼。

使用Cisco Umbrella帐户,集成将透明地(在URL级别报告)拦截域名系统(DNS)查询,并将其重定 向到Umbrella。您的设备将作为网络设备显示在Umbrella控制面板中,用于应用策略和查看报告。

要了解有关Cisco Umbrella的详细信息,请查看以下链接:

- <u>思科雨伞概览</u>
- <u>思科Umbrella用户指南</u>
- 如何:扩展Cisco Umbrella以保护您的无线网络

如果您已准备好在CBW AP上配置Cisco Umbrella,我们开始吧!

#### 在主AP上配置Cisco Umbrella

此切换部分突出显示初学者的提示。

#### 登录

登录主AP的Web用户界面(UI)。为此,请打开Web浏览器并输入https://ciscobusiness.cisco。在继 续之前,您可能会收到警告。输入您的凭证。您也可以通过在Web浏览器中输入 https://[ipaddress](主AP)来访问主AP。

#### 工具提示

如果您对用户界面中的字段有疑问,请检查以下工具提示: 💙

#### 查找"展开主菜单"图标时遇到问题?

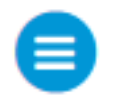

导航至屏幕左侧的菜单,如果未看到菜单按钮,请单击此图标打开侧栏菜单。

#### 思科业务应用

这些设备具有与Web用户界面共享某些管理功能的配套应用。并非Web用户界面中的所有功能都可 在应用中使用。

<u>下载iOS应用</u> 下载Android应用

#### 常见问题

如果您仍有未回答的问题,您可以查看我们的常见问题文档。<u>常见问题</u>

要在主AP上配置Cisco Umbrella,请确保:

- 您应该拥有Cisco Umbrella帐户。
- 您应该有来自Cisco Umbrella的API令牌。

要生成API令牌,请执行以下操作:

- 1. 登录您的思科Umbrella帐户。
- 2. 在Umbrella控制面板中,导航至Admin > API Keys,然后点击Create。

| Cisco Umbrella | 00 |
|----------------|----|
| Overview       |    |
| Deployments    |    |
| Policies       |    |
| Reporting      |    |
| Admin 1        |    |
| Accounts       |    |
| User Roles     |    |
| Log Management |    |
| Authentication |    |
| Bypass Users   |    |
| Bypass Codes   |    |
| API Keys 2     |    |
| Licensing      |    |

- 4. 选择*Legacy Network Devices(旧版网*络设备),*如果*您之前未创建旧版网络设备,请单击 Create(创建)。
- 5. 展开传统网络设备并复制API令牌。API令牌是一长串字母数字字符。

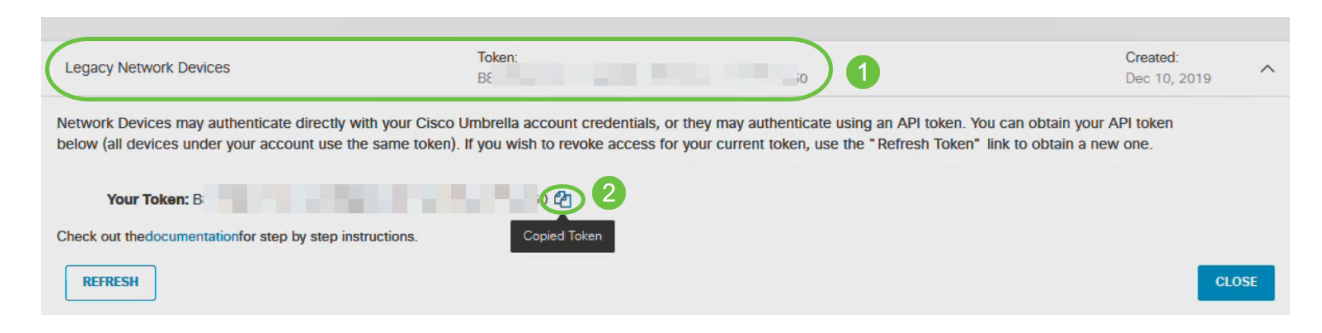

导航至接入点的Web-UI并执行以下步骤:

#### 第1步

单击主AP Web-UI中主屏幕右上角的双向箭头图标,切换到专家视图。

如果您不熟悉所用术语,请查看思<u>科业务:新术语表</u>。

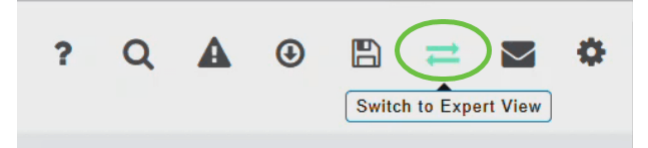

系统将显示一条消息,确认是否要切换到专家视图。Click OK.

|                                    | ×  |
|------------------------------------|----|
| This site says                     | p  |
| Do you want to select Expert View? | It |
|                                    |    |
| OK Canc                            | el |
|                                    |    |

#### 步骤 2

选择"**服务">"Umbrella"**。

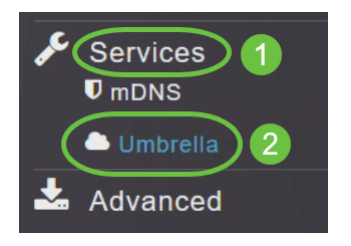

#### 步骤 3

单击"Umbrella Global Status"切换按钮以启用"Umbrella"状态。默认情况下它是禁用的。

| Umbrella   |                                       |       |
|------------|---------------------------------------|-------|
| 📥 Umbrella | Disabled                              |       |
| Umbr       | ella Global Statu<br>nbrella API Toke | us O  |
|            |                                       | Apply |

### 步骤 4

### 粘贴您*复制的*Umbrella API令牌。

| Umbrella               |                     |
|------------------------|---------------------|
| Combrella Enabled      |                     |
|                        |                     |
|                        | Posted Successfully |
| Umbrella Global Status |                     |
| Apply                  |                     |

### 步骤 5

### 单击Apply以启用Cisco Umbrella。

| Umbrella               |       |                     |
|------------------------|-------|---------------------|
| Umbrella     Enabled   |       |                     |
|                        |       |                     |
|                        |       | Posted Successfully |
| Umbrella Global Status |       |                     |
| Umbrella API Token     | F. 0  |                     |
|                        | Apply |                     |

#### 要创建新配置文件,请单击"添加配置文件"。

| Umbrella           |                   |         |                   |
|--------------------|-------------------|---------|-------------------|
| 📥 Umbrella         | Enabled           |         |                   |
|                    |                   |         |                   |
|                    |                   |         |                   |
| Umb                | rella Global Stat | us 🌑 au |                   |
| U                  | mbrella API Toke  | en F    | 0                 |
|                    |                   | Apply   |                   |
|                    |                   |         |                   |
| Add Profile        |                   |         |                   |
| Action Profile Nat | me                |         | Umbrella-Identity |
|                    |                   |         |                   |

#### 步骤 7

在"添*加配置文件名*称"窗口中,输入**配置文件**名称并单**击应用**。创建新配置文件。

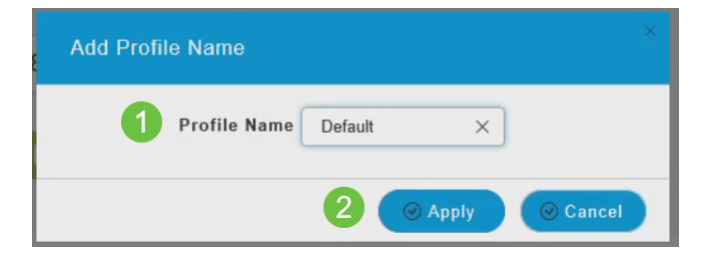

#### 步骤 8

验证状态是否*显示*为已注**册配置文件**。

| Add Profile         |                   |                    |
|---------------------|-------------------|--------------------|
| Action Profile Name | Umbrella-Identity | State              |
| 🗙 🖒 Default         | Default           | Profile Registered |

#### 步骤 9

在Umbrella控制面板中,导航至**Deployments > Core Identities > Network Devices**。

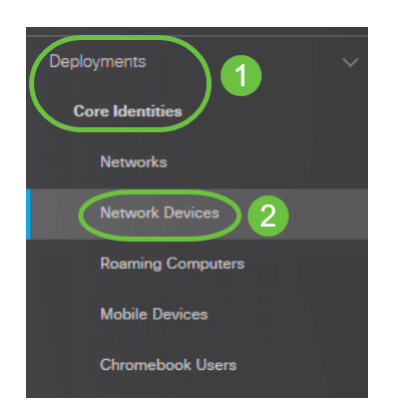

#### 您可以检查您的设备是否在此窗口中列出。这可能需要几分钟。

| <ul> <li>Deployments / Core identities</li> <li>Network Devices •</li> </ul>                                                                                                    |                                                                                                    |                                                                                                    |                                                                                                    |
|----------------------------------------------------------------------------------------------------|----------------------------------------------------------------------------------------------------|----------------------------------------------------------------------------------------------------|----------------------------------------------------------------------------------------------------|
| A Network Device is a physical piece of hardware that forwards Df<br>manage and set policies for, with no need for any client device co<br>on your device or entering an API token), and having a serial numb<br>integrate your devices with Cisco Umbrella, read here. | NS requests from client computers<br>nfiguration at all. Device integration<br>per added automatically or manually | to Cisco Umbrella. After registering the device wil<br>n is done by providing authentication (either by en<br>y. The API token can be generated under Admin > | h Cisco Umbrella, the device becomes an identity you can<br>tering your Cisco Umbrella username and password directly<br>API keys in the navigation bar. To learn more about how to |
| Q. Search by device name or serial number.                                                                                                    |                                                                                                    |                                                                                                    |                                                                                                    |
| 3 Total                                                                                                    |                                                                                                    |                                                                                                    |                                                                                                    |
| Device Name                                                                                                    | Serial Number                                                                                                    | Primary Policy                                                                                                    | Status                                                                                                    |
| Default                                                                                                    | PS: P                                                                                                    | Default Policy                                                                                                    | Offline                                                                                                    |
| TestPolicy                                                                                                    | PS SP                                                                                                    | TestPolicy                                                                                                    | Offline                                                                                                    |
| RV340W                                                                                                    | PS                                                                                                    | Default Policy                                                                                                    | Active                                                                                                    |

### 将Cisco Umbrella配置文件应用于WLAN

#### 第1步

单击主AP Web-UI中主屏幕右上角的双向箭头图标,切换到专家视图。

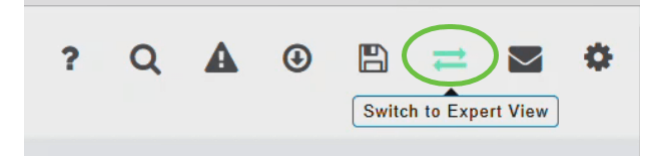

#### 步骤 2

选择Wireless Settings > WLANs。

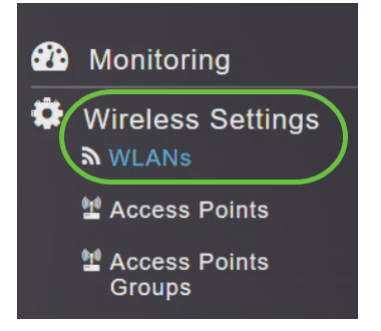

步骤 3

单击Add添加新WLAN,或单击Edit图标编辑现有WLAN。在本例中,选择了编辑图标。

| WLANs      |                |              |              |              |                 |              |
|------------|----------------|--------------|--------------|--------------|-----------------|--------------|
| S Active   | e WLANs 2 🚠 Ac | tive RLANs 0 |              |              |                 |              |
| Add new V  | VLAN/RLAN      |              |              |              |                 |              |
| Action     | Active         | Туре         | Name         | SSID         | Security Policy | Radio Policy |
| <b>Z</b> × | Enabled        | WLAN         | EZ1KSSID2    | EZ1KSSID2    | Personal(WPA2)  | ALL          |
| ×          | Enabled        | WLAN         | EZ1kWireless | EZ1kWireless | Personal(WPA2)  | ALL          |

### 您将看到以下窗口。单击 Yes。

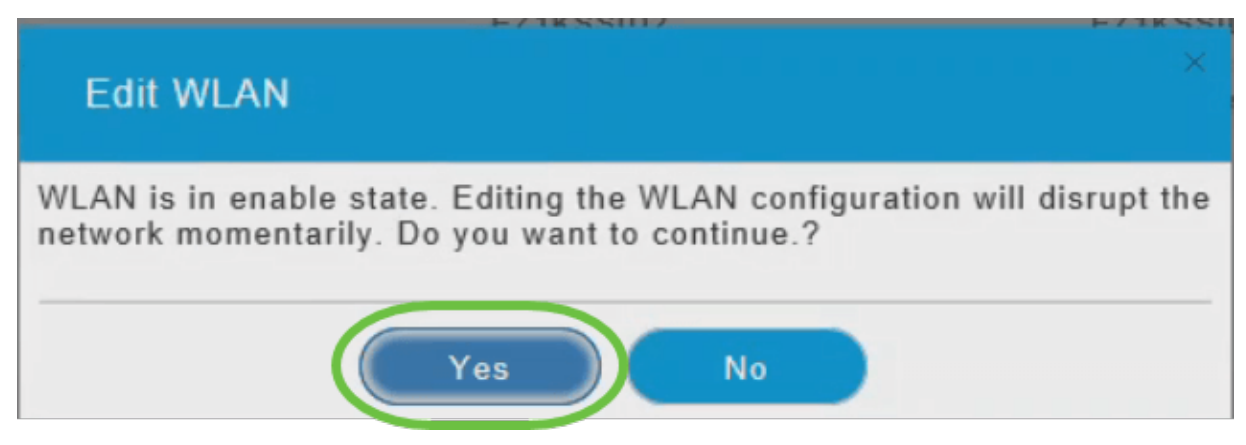

#### 步骤 4

#### 在"编辑WLAN"窗口中,选择"高级"选项卡。

| Edit WLAN                                  |                                       |
|--------------------------------------------|---------------------------------------|
| General WLAN Security VLAN & Firewal       | I Traffic Shaping Advanced Scheduling |
| Allow AAA Override                         |                                       |
| 802.11r                                    | Adaptive(Default) •                   |
| Over The DS                                |                                       |
| Reassociation Timeout (secs)               | 20                                    |
| DTIM Period 802.11a/n (beacon intervals)   | 1                                     |
| DTIM Period 802.11b/g/n (beacon intervals) | 1                                     |
| Client Band Select                         |                                       |
| Client Load Balancing                      |                                       |
| Umbrella Profile                           | None v                                |
| Umbrella Mode                              | Ignore 🔻                              |
| Umbrella DHCP Override                     |                                       |
| mDNS                                       |                                       |
| mDNS Profile                               | None v                                |
|                                            |                                       |
|                                            |                                       |

从Umbrella Profile下拉列表中,选择为WLAN创建的配置文件。

| Edit WLAN                                  | -                                   |
|--------------------------------------------|-------------------------------------|
| General WLAN Security VLAN & Firewall      | Traffic Shaping Advanced Scheduling |
| Allow AAA Override (                       |                                     |
| 802.11r                                    | Adaptive(Default)                   |
| Over The DS                                |                                     |
| Reassociation Timeout (secs)               | 20                                  |
| DTIM Period 802.11a/n (beacon intervals)   | 1                                   |
| DTIM Period 802.11b/g/n (beacon intervals) | 1                                   |
| Client Band Select                         |                                     |
| Client Load Balancing                      |                                     |
| Umbrella Profile                           | None                                |
| Umbrella Mode                              | None Default                        |
| Umbrella DHCP Override                     | TestPolicy                          |
| mDNS (                                     |                                     |
| mDNS Profile                               | None 🔻                              |
|                                            | ⊘ Apply (® Cancel)                  |

每个WLAN可以有不同的配置文件与之关联。有关如何向Umbrella Profile添加策略的详细信息,请 参阅CBW AP管理指南。

#### 步骤 6

从Umbrella Mode下拉列表中,选择Ignore或Forced。

当客户端获取DNS IP时,用户可以在客户端设备上手动更改DNS IP,从而绕过Umbrella策略实施 。要防止此安全危害,请将Umbrella*模式配*置为**强制**。这可确保Umbrella策略实施不能在客户端设 备上被覆盖。

| Edit WLAN                                                                 |
|---------------------------------------------------------------------------|
| General WLAN Security VLAN & Firewall Traffic Shaping Advanced Scheduling |
| Allow AAA Override                                                        |
| 802.11r Adaptive(Default) •                                               |
| Over The DS                                                               |
| Reassociation Timeout (secs) 20                                           |
| DTIM Period 802.11a/n (beacon intervals) 1                                |
| DTIM Period 802.11b/g/n (beacon intervals)                                |
| Client Band Select                                                        |
| Client Load Balancing                                                     |
| Umbrella Profile Default                                                  |
| Umbrella Mode Forced 🔻                                                    |
| Umbrella DHCP Override                                                    |
| mDNS                                                                      |
| mDNS Profile None                                                         |
| <ul> <li>⊘ Apply</li> <li>(e) Cancel</li> </ul>                           |

#### 步骤 7

或者,使用Umbrella DHCP Override切换按钮**启用**Cisco Umbrella DHCP 覆盖。

客户端在连接到SSID时获取的DNS IP地址在DHCP服务器上配置。要使Umbrella实施有效,客户端 必须向Umbrella IP地址(208.67.222.222、208.67.220.220)发送DNS请求。 Umbrella DHCP覆盖会 忽略通过DHCP配置的DNS IP并强制客户端设备上的Umbrella DNS IP。

| Edit WLAN                                  | ×                                      |
|--------------------------------------------|----------------------------------------|
| General WLAN Security VLAN & Firewa        | II Traffic Shaping Advanced Scheduling |
| Allow AAA Override                         |                                        |
| 802.11r                                    | Adaptive(Default)                      |
| Over The DS                                |                                        |
| Reassociation Timeout (secs)               | 20                                     |
| DTIM Period 802.11a/n (beacon intervals)   | 1                                      |
| DTIM Period 802.11b/g/n (beacon intervals) | 1                                      |
| Client Band Select                         |                                        |
| Client Load Balancing                      |                                        |
| Umbrella Profile                           | Default                                |
| Umbrella Mode                              | Forced                                 |
| Umbrella DHCP Override                     |                                        |
| mDNS                                       |                                        |
| mDNS Profile                               | None                                   |
|                                            | ⊘ Apply ⊗ Cancel                       |

### 步骤 8

单击Apply并保存您的配置。

| Edit WLAN                                  |                                        |
|--------------------------------------------|----------------------------------------|
| General WLAN Security VLAN & Firewa        | II Traffic Shaping Advanced Scheduling |
| Allow AAA Override                         |                                        |
| 802.11r                                    | Adaptive(Default)                      |
| Over The DS                                |                                        |
| Reassociation Timeout (secs)               | 20                                     |
| DTIM Period 802.11a/n (beacon intervals)   | 1                                      |
| DTIM Period 802.11b/g/n (beacon intervals) | 1                                      |
| Client Band Select                         |                                        |
| Client Load Balancing                      |                                        |
| Umbrella Profile                           | Default •                              |
| Umbrella Mode                              | Forced                                 |
| Umbrella DHCP Override                     |                                        |
| m DN S                                     |                                        |
| mDNS Profile                               | None                                   |
|                                            | Cancel                                 |

## 结论

给你!您现在已成功完成在CBW AP上配置Cisco Umbrella。

想了解更多信息?请观看以下与Cisco Umbrella相关的视频:

<u>思科技术谈话:使用Umbrella和思科S系列接入点保护企业网络</u>

<u>思科技术谈话:如何获取Umbrella帐户</u>

思科技术谈话:设置伞形策略

<u>常见问题 RADIUS 固件升级 RLAN 应用分析 客户端分析 主要AP工具 Umbrella WLAN用户 日志记录 流量整形 罗格 干扰源 配置管理 端口配置网状模式 欢迎使用CBW网状网络 使用邮件身份验证和 RADIUS记帐的访客网络 故障排除 将Draytek路由器与CBW配合使用</u>